# ASA到ASA動態到靜態IKEv1/IPsec配置示例

# 目錄

簡介 必要條件 需求 採用元件 設定 網路圖表 ASDM配置 Central-ASA(靜態對等點) Remote-ASA(動態對等點) CLI組態 <u>中央ASA(靜態對等點)配置</u> Remote-ASA(動態對等點) 驗證 中央ASA **Remote-ASA** 疑難排解 Remote-ASA(啟動器) Central-ASA(響應程式) 相關資訊

# 簡介

本文檔介紹如何使自適應安全裝置(ASA)能夠接受來自任何動態對等體(本例中為ASA)的動態 IPsec站點到站點VPN連線。 如本文檔中的網路圖所示,僅當從遠端ASA端發起隧道時,才會建立 IPsec隧道。由於動態IPsec配置,Central-ASA無法啟動VPN隧道。Remote-ASA的IP地址未知。

配置Central-ASA以動態接受來自萬用字元IP地址(0.0.0.0/0)和萬用字元預共用金鑰的連線。然後 ,按照加密訪問清單的指定,將Remote-ASA配置為加密從本地到Central-ASA子網的流量。兩端均 執行網路地址轉換(NAT)免除,以繞過IPsec流量的NAT。

# 必要條件

# 需求

本文件沒有特定需求。

# 採用元件

本檔案中的資訊是根據Cisco ASA(5510和5520)防火牆軟體版本9.x和更新版本。

本文中的資訊是根據特定實驗室環境內的裝置所建立。文中使用到的所有裝置皆從已清除(預設))的組態來啟動。如果您的網路正在作用,請確保您已瞭解任何指令可能造成的影響。

# 設定

附註:使用<u>命令查詢工具(</u>僅供<u>已註冊</u>客戶使用)可獲取本節中使用的命令的更多資訊。

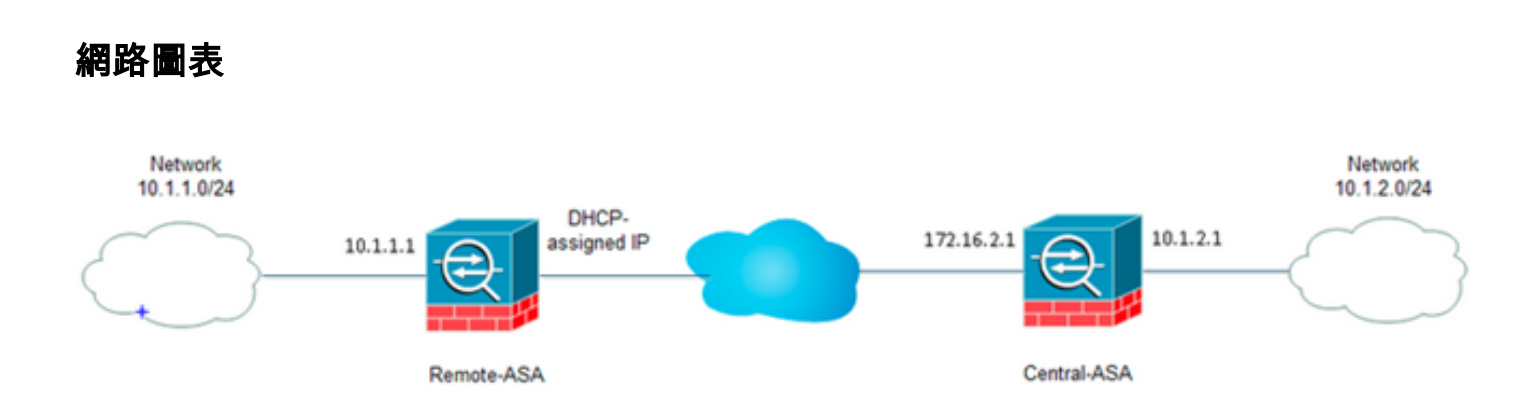

### ASDM配置

Central-ASA(靜態對等點)

在具有靜態IP地址的ASA上,設定VPN的方式使其接受來自未知對等體的動態連線,同時仍然使用 IKEv1預共用金鑰對對等體進行身份驗證:

 選擇Configuration > Site-to-Site VPN > Advanced > Crypto Maps。該視窗顯示已經到位的加 密對映條目清單(如果有)。由於ASA不知道對等IP地址是什麼,為了讓ASA接受連線,請使 用匹配的轉換集(IPsec建議)配置Dynamic-map。按一下「Add」。

| File View Tools Wizards Window Help                                    |                   |                       |                   |                |                       | Fype                   | topic to search | h     |
|------------------------------------------------------------------------|-------------------|-----------------------|-------------------|----------------|-----------------------|------------------------|-----------------|-------|
| 🔥 Home 🔥 Configuration 📄 Monitoring 🔚 Save 🔇                           | Refresh 😋 Back 🌔  | Forward 🧳 Help        |                   |                |                       |                        |                 |       |
| Site-to-Site VPN 07 0                                                  | Configuration > S | te-to-Site VPN > Adva | nced > Crypto Map |                |                       |                        |                 |       |
| Connection Profiles                                                    | ♦ Add • 🛒 5.00    | - 🏦 Delete   🕈 🗲      | 二面面-二角            | Find 🔠 Diagram |                       |                        |                 |       |
| Certificate Management     Advanced     Turnel Gouns                   | Type:Priority     | Traffic Selection     | Destination       | Service Action | Transform Set (IXEv1) | IPsec Proposal (IKEv2) | Peer            | PPS P |
| TYPEOD Mass                                                            |                   |                       |                   |                |                       |                        |                 |       |
| - 🙀 DXE Parameters<br>- 🔊 IPsec Proposals (Transform Sets)             |                   |                       |                   |                |                       |                        |                 |       |
| Precipient Connection Profile Maps     Central Connection Profile Maps |                   |                       |                   |                |                       |                        |                 |       |
| Crypto Engine                                                          |                   |                       |                   |                |                       |                        |                 |       |
| - El martinada                                                         |                   |                       |                   |                |                       |                        |                 |       |
|                                                                        |                   |                       |                   |                |                       |                        |                 |       |
|                                                                        |                   |                       |                   |                |                       |                        |                 |       |
|                                                                        |                   |                       |                   |                |                       |                        |                 |       |
|                                                                        |                   |                       |                   |                |                       |                        |                 |       |
| Cervice Setup                                                          |                   |                       |                   |                |                       |                        |                 |       |
| E Frend                                                                |                   |                       |                   |                |                       |                        |                 |       |
| Bemote Access VPN                                                      |                   |                       | _                 |                |                       |                        |                 |       |
| 🚱 Ste-to-Ste VFN                                                       | Chable Anti-reg   | lay window size: 64   | -                 |                |                       |                        |                 |       |
| Device Management                                                      |                   |                       |                   | _              |                       |                        |                 |       |
| :                                                                      |                   |                       |                   |                | Apply Reset           |                        |                 |       |

2. 在Create IPsec Rule視窗中,從Tunnel Policy(Crypto Map)- Basic頁籤,從Interface下拉選單中選擇outside,從Policy Type下拉選單中選擇dynamic。在Priority欄位中,為Dynamic-Map下存在多個條目時為此條目分配優先順序。接下來,點選IKE v1 IPsec Proposal欄位旁邊的Select以選擇IPsec proposal。

| Tiller Policy (Crypt)                                             | o Map) - Basic                                                                                           | Tunnel Policy (Crypto Map)                                                                                      | ) - Advanced Traffic Se                                     | election                                                                           |
|-------------------------------------------------------------------|----------------------------------------------------------------------------------------------------|----------------------------------------------------------------------------------------------------|-------------------------------------------------------------|------------------------------------------------------------------------------------|
| Interface:                                                        | utside                                                                                                   | ▼ Policy Type:                                                                                                  | dynamic 👻                                                   | Priority: 1                                                                        |
| IPsec Proposal                                                    | s (Transform Se                                                                                          | ts)                                                                                                    |                                                             |                                                                                    |
| IKE v1 IPsec Pr                                                   | oposal:                                                                                                  |                                                                                                    |                                                             | Select                                                                             |
|                                                                   |                                                                                                    |                                                                                                    |                                                             |                                                                                    |
| IKE v2 IPsec Pr                                                   | oposal:                                                                                                  |                                                                                                    |                                                             | Select                                                                             |
|                                                                   |                                                                                                    |                                                                                                    |                                                             |                                                                                    |
|                                                                   |                                                                                                    |                                                                                                    |                                                             |                                                                                    |
|                                                                   |                                                                                                    |                                                                                                    |                                                             |                                                                                    |
|                                                                   |                                                                                                    |                                                                                                    |                                                             |                                                                                    |
| -Peer Settings                                                    | - Optional for D                                                                                         | ovnamic Crypto Map Entries                                                                                      | 5                                                           |                                                                                    |
| Peer Settings                                                     | - Optional for D                                                                                         | ynamic Crypto Map Entries                                                                                       | 5                                                           |                                                                                    |
| Peer Settings<br>The Connectio<br>for LAN-to-LAI                  | - Optional for D<br>n Type is applica<br>N redundancy. T                                                 | Pynamic Crypto Map Entrie:<br>able to static tunnel policie:<br>'unnel policies of the 'Origir                  | s<br>s only. Uni-directional co<br>nate Only' connection ty | nnection type policies are used<br>pe may specify up to 10                         |
| Peer Settings<br>The Connectio<br>for LAN-to-LAI<br>redundant pee | - Optional for D<br>n Type is applica<br>N redundancy. 1<br>ers.                                         | ynamic Crypto Map Entrie:<br>able to static tunnel policie:<br>'unnel policies of the 'Origir                   | s<br>s only. Uni-directional co<br>nate Only' connection ty | nnection type policies are used<br>pe may specify up to 10                         |
| Peer Settings<br>The Connectio<br>for LAN-to-LAI<br>redundant pee | <ul> <li>Optional for D</li> <li>n Type is applicative</li> <li>v redundancy. T</li> <li>ers.</li> </ul> | ynamic Crypto Map Entrie:<br>able to static tunnel policie:<br>'unnel policies of the 'Origir                   | s<br>s only. Uni-directional co<br>nate Only' connection ty | nnection type policies are used<br>pe may specify up to 10                         |
| Peer Settings<br>The Connectio<br>for LAN-to-LAI<br>redundant pee | - Optional for D<br>n Type is applica<br>N redundancy, T<br>ers,                                         | Pynamic Crypto Map Entrie:<br>able to static tunnel policie:<br>"unnel policies of the 'Origir                  | s<br>only. Uni-directional co<br>nate Only' connection ty   | nnection type policies are used<br>pe may specify up to 10                         |
| Peer Settings<br>The Connectio<br>for LAN-to-LAI<br>redundant pee | - Optional for D<br>n Type is applica<br>N redundancy. 1<br>ers.<br>Peer to Be Adde                      | Pynamic Crypto Map Entrie:<br>able to static tunnel policie:<br>"unnel policies of the 'Origin<br>ad:           | s<br>s only. Uni-directional co<br>nate Only' connection ty | nnection type policies are used<br>pe may specify up to 10                         |
| Peer Settings<br>The Connectio<br>for LAN-to-LAP<br>redundant pee | - Optional for D<br>n Type is applic.<br>N redundancy. T<br>ers.<br>Peer to Be Adda                      | Pynamic Crypto Map Entries<br>able to static tunnel policies<br>funnel policies of the 'Origin<br>ed:           | s only. Uni-directional co<br>nate Only' connection ty      | nnection type policies are used<br>pe may specify up to 10<br>Move Up              |
| Peer Settings<br>The Connectio<br>for LAN-to-LAI<br>redundant pee | - Optional for D<br>n Type is applica<br>N redundancy. T<br>ers.<br>Peer to Be Adde                      | Pynamic Crypto Map Entries<br>able to static tunnel policies<br>funnel policies of the 'Origin<br>ed:<br>Add >> | s<br>only. Uni-directional co<br>nate Only' connection ty   | nnection type policies are used<br>pe may specify up to 10<br>Move Up              |
| Peer Settings<br>The Connectio<br>for LAN-to-LAI<br>redundant pee | - Optional for D<br>n Type is applica<br>N redundancy. T<br>ers.<br>Peer to Be Adde                      | ed:<br>Add >>                                                                                                   | s<br>s only. Uni-directional co<br>nate Only' connection ty | nnection type policies are used<br>pe may specify up to 10<br>Move Up<br>Move Down |

3. 當「選擇IPsec提議(轉換集)」對話方塊開啟時,從當前IPsec提議中進行選擇,或按一下 Add以建立一個新提議並使用它。完成後按一下OK。

|              | 00000                                                                       | Policy                              | aynamic •      | Prioricy:          |     |
|--------------|-----------------------------------------------------------------------------|-------------------------------------|----------------|--------------------|-----|
| sec Propos   | als (Transform Sets)                                                        |                                     |                |                    |     |
| E v1 IPsec P | Proposal: tset                                                              |                                     |                | Select             |     |
|              |                                                                             |                                     |                |                    | -   |
| E V2 IPS     | Select IPsec Prop                                                           | osals (Transfor                     | m Catc)        |                    | 23  |
|              | Seleccipsec Prop                                                            | usais (mansion                      | in sets)       |                    |     |
|              | A                                                                           | Colum                               |                |                    |     |
|              | Add 🛛 Edit                                                                  | Delece                              |                |                    |     |
|              | Name                                                                        | Mode                                | ESP Encryption | ESP Authentication |     |
| er Setti     | ESP-3DES-SHA                                                                | Transport                           | 3DE5           | SHA                | A . |
|              | ESP-3DES-MDS                                                                | Transport                           | 3DES           | MD5                |     |
| ne Conne     | ESP-DES-SHA                                                                 | Tunnel                              | DES            | SHA                |     |
| r I 400-rn   | ESP-DES-MD5                                                                 | Tunnel                              | DES            | MD5                |     |
| dundan       | DOD DEC CULL X                                                              | Transport                           | DES            | SHA                |     |
| dundani      | ESP-DES-SHA-T                                                               |                                     |                | 110.0              | E   |
| dundani      | ESP-DES-SHA-T<br>ESP-DES-MDS-T                                              | Transport                           | DES            | MDS                |     |
| dundan       | ESP-DES-SHA-T<br>ESP-DES-MDS-T<br>tset                                      | Transport<br>Tunnel                 | AES-256        | SHA                | •   |
| dundani      | ESP-DES-MDS-T<br>ESP-DES-MDS-T<br>tset<br>Assigned IPsec Pro                | Transport<br>Tunnel<br>posals       | AES-256        | MD5<br>SHA         | -   |
| Addres       | ESP-DES-SHA-T<br>ESP-DES-MDS-T<br>tset<br>Assigned IPsec Pro                | Transport<br>Tunnel<br>posals       | AES-256        | SHA                | •   |
| Addres       | ESP-DES-SHA-T<br>ESP-DES-MDS-T<br>tset<br>Assigned IPsec Pro<br>Assign-> ts | Transport<br>Tunnel<br>posals<br>et | DES<br>AES-256 | SHA                | •   |

4. 在Tunnel Policy(Crypto Map)-Advanced頁籤中,選中Enable NAT-T覈取方塊(如果任一對等 體位於NAT裝置後面,則必需)和Enable Reverse Route Injection覈取方塊。當動態對等體的 VPN隧道啟動時,ASA為指向VPN介面的協商遠端VPN網路安裝動態路由。

| Create IPsec Rule                                                                           | 25 |
|---------------------------------------------------------------------------------------------|----|
| Tunnel Policy (Crypto Map) - Basic Tunnel Policy (Crypto Map) - Advanced Traffic Selection  |    |
| Enable NAT-T                                                                                |    |
| ☑ Enable Reverse Route Injection                                                            |    |
| Security Association Lifetime Settings                                                      |    |
| Time:         8         0         0         hh:mm:ss                                        |    |
| Traffic Volume: 🔄 unlimited 4608000 KBytes                                                  |    |
| ESP v3                                                                                      |    |
| Validate incoming ICMP error messages                                                       |    |
| Enable Do Not Fragment (DF) policy                                                          |    |
| Enable Traffic Flow Confidentiality (TFC) packets. This is unavailable if IKEv1 is enabled. |    |
|                                                                                             |    |
|                                                                                             |    |
|                                                                                             |    |
|                                                                                             |    |
|                                                                                             |    |
|                                                                                             |    |
|                                                                                             |    |
|                                                                                             |    |
| OK Cancel Help                                                                              |    |

或者,也可以從Traffic Selection頁籤為動態對等體定義相關的VPN流量,然後按一下**OK**。

| Create IPsec    | Rule                                                                         | Σ |
|-----------------|------------------------------------------------------------------------------|---|
| Tunnel Policy ( | (Crypto Map) - Basic Tunnel Policy (Crypto Map) - Advanced Traffic Selection |   |
| Action: 💿 F     | Protect 💿 Do not Protect                                                     |   |
| Source Criter   | ia                                                                           |   |
| Source:         | any4                                                                         |   |
| Destination C   | Iriteria                                                                     |   |
| Destination:    | any4                                                                         |   |
| Service:        | ip                                                                           |   |
| Description:    |                                                                              |   |
| More Opti       | ons                                                                          | ۲ |
| 📝 Enable        | Rule                                                                         |   |
| Source Ser      | vice: (TCP or UDP service only) 😗                                            |   |
| Time Range      | e:                                                                           |   |
|                 |                                                                              |   |
|                 |                                                                              |   |
|                 |                                                                              |   |
|                 |                                                                              |   |
|                 | OK Cancel Help                                                               |   |

|                      | 🔟 De   | elete   🕈 🗲   👗 | , 🖻 🖷 -   Q | Find 🔛 Diag | ram       |                       |
|----------------------|--------|-----------------|-------------|-------------|-----------|-----------------------|
| ype:Priority         | Traff  | fic Selection   |             |             |           | Transform Set (IKEv1) |
|                      | #      | Source          | Destination | Service     | Action    |                       |
| interface: outside   |        |                 |             |             |           |                       |
| dynamic: 65535.1     | 1      | 🌍 any4          | 🌍 any4      | IP) ip      | V Protect | tset                  |
|                      |        |                 |             |             |           |                       |
|                      |        |                 |             |             |           |                       |
|                      |        |                 |             |             |           |                       |
|                      |        |                 |             |             |           |                       |
|                      |        |                 |             |             |           |                       |
|                      |        |                 |             |             |           |                       |
|                      |        |                 |             |             |           |                       |
|                      |        |                 |             |             |           |                       |
|                      |        |                 |             |             |           |                       |
|                      |        |                 |             |             |           |                       |
|                      |        |                 |             |             |           |                       |
|                      |        |                 |             |             |           |                       |
|                      |        |                 |             |             |           |                       |
|                      |        |                 |             |             |           |                       |
|                      |        |                 |             |             |           |                       |
|                      |        |                 |             |             |           |                       |
|                      |        |                 |             |             |           |                       |
|                      |        |                 |             |             |           |                       |
|                      |        |                 |             |             |           |                       |
|                      |        |                 |             |             |           |                       |
|                      |        |                 |             |             |           |                       |
|                      |        |                 |             |             |           |                       |
|                      |        |                 | III         |             |           |                       |
| 7 Enable Anti-replay | windov | w size: 64 ▾    | m           |             |           |                       |

如前所述,田於ASA沒有有關遠端動態到等IP地址的任何質訊,未知連線請求將停留在預設情 況下存在於ASA上的DefaultL2LGroup下。為使身份驗證成功,遠端對等體上配置的預共用金 鑰(在本示例中為cisco123)需要與DefaultL2LGroup下的金鑰匹配。

5. 選擇Configuration > Site-to-Site VPN > Advanced > Tunnel Groups,選擇 DefaultL2LGroup,按一下Edit並配置所需的預共用金鑰。完成後按一下OK。

| me            | Group Policy  |    | IKEv1                                                                                                    | Enabled                                                                                              | IKEv2 Enabled                      |
|---------------|---------------|----|----------------------------------------------------------------------------------------------------|----------------------------------------------------------------------------------------------------|------------------------------------|
| faultL2LGroup | DfltGrpPolicy | _  |                                                                                                    | 2                                                                                                    |                                    |
|               |               |    | Edit IPsec Site-to-si                                                                                                    | te Tunnel Group: DefaultL2LGrou                                                                      | up                                 |
|               |               |    | Name:                                                                                                    | DefaultL2LGroup                                                                                      |                                    |
|               |               | IF | sec Enabling                                                                                                    |                                                                                                    |                                    |
|               |               |    | Group Policy Name:                                                                                                    | DfltGrpPolicy                                                                                        | <ul> <li>Manage</li> </ul>         |
|               |               |    |                                                                                                    | (Following two fields are attribute:                                                                 | s of the group policy selected abo |
|               |               |    |                                                                                                    | 🔽 Enable IKE v1 📄 Enable IKE                                                                         | E v2                               |
|               |               |    |                                                                                                    |                                                                                                    |                                    |
|               |               | 10 | cer Settinos                                                                                                    |                                                                                                    |                                    |
|               |               | IF | Psec Settings                                                                                                    |                                                                                                    |                                    |
|               |               | IF | Psec Settings<br>IKE v1 Settings<br>Authentication                                                                                                    | 1                                                                                                    |                                    |
|               |               | IF | Psec Settings<br>IKE v1 Settings<br>Authentication<br>Pre-shared Key:                                                                                                    |                                                                                                    |                                    |
|               |               | 15 | Authentication Pre-shared Key:<br>Device Certificate:                                                                                                    | ••••••                                                                                               | ▼ Manage                           |
|               |               | 14 | Psec Settings<br>IKE v1 Settings<br>Authentication<br>Pre-shared Key:<br>Device Certificate:<br>IKE Peer ID Validation                                                                                                    | ••••••                                                                                               | Manage                             |
|               |               | ų  | Authentication<br>Pre-shared Key:<br>Device Certificate:<br>IKE Peer ID Validation                                                                                                    | ••••••<br>None<br>:: Required                                                                        | v Manage                           |
|               |               | 1  | Authentication<br>Pre-shared Key:<br>Device Certificate:<br>IKE Peer ID Validation<br>CE Keepalive                                                                                                    | Required                                                                                             | Manage                             |
|               |               | в  | Psec Settings<br>IKE v1 Settings<br>Authentication<br>Pre-shared Key:<br>Device Certificate:<br>IKE Peer ID Validation<br>(E Keepalive<br>Disable keepalive:                                                                                                    | ••••••<br>None<br>Required<br>s                                                                      | ▼ Manage                           |
|               |               | 19 | Authentication<br>IKE v1 Settings<br>Authentication<br>Pre-shared Key:<br>Device Certificate:<br>IKE Peer ID Validation<br>(E Keepalive<br>Disable keepalive:<br>Monitor keepalive                                                                                                    | ••••••      ••••••      ••••••      Required  s s                                                    | v Manage                           |
|               |               | 19 | Authentication<br>IKE v1 Settings<br>Authentication<br>Pre-shared Key:<br>Device Certificate:<br>IKE Peer ID Validation<br>(E Keepalive<br>Disable keepalive:<br>(Disable keepalive:<br>(Disable ke | •••••     •••     •••     •••     •••     ••     ••     ••     •     Required  s s s val: 10 seconds | Manage                             |

**附註**:這樣會在靜態對等體(Central-ASA)上建立萬用字元預共用金鑰。 知道此預共用金鑰及 其匹配提議的任何裝置/對等體都可以成功建立VPN隧道並通過VPN訪問資源。請確保此預先 共用的金鑰不與未知實體共用,並且不容易猜測。

6. 選擇Configuration > Site-to-Site VPN > Group Policies,然後選擇您選擇的組策略(本例中為 預設組策略)。按一下Edit,然後在「編輯內部組策略」對話方塊中編輯組策略。完成後按一 下OK。

|                            | Туре                      | Tunneling Protocol                          | Connection Profiles/Users<br>Assigned To |
|----------------------------|---------------------------|---------------------------------------------|------------------------------------------|
| irpPolicy (System Default) | Internal                  | kev1;ssl-clientless;l2tp-ipsec              | DefaultRAGroup;DefaultWEBVPI             |
|                            | Edit Internal Group Pol   | icy: DfltGrpPolicy                          | 2                                        |
|                            | Name:                     | DfltGrpPolicy                               |                                          |
|                            | Tunneling Protocols:      | Clientless SSL VPN 📄 SSL VPN Client 🕑 IPser | c IKEv1 🔄 IPsec IKEv2 📝 L2TP/IPsec       |
|                            | Filter:                   | None                                        | ▼ Manage                                 |
|                            | Idle Timeout:             | Unlimited 30 minutes                        |                                          |
|                            | Maximum Connect Time:     | V Linimited minutes                         |                                          |
|                            | PidAmuni Comico, milo,    | • or minored                                |                                          |
|                            | Prevention Competer Inter |                                             |                                          |
|                            | PROVINGIN CONNECC. HINES  |                                             |                                          |
|                            | PROVINGIN CONNECC. HINES  | OK Cancel Help                              |                                          |

7. 選擇**Configuration > Firewall > NAT Rules**,然後在Add Nat Rule視窗中為VPN流量配置無 nat(NAT免除)規則。完成後按一下**OK**。

| Configuration > | > Firewall > NAT Rules           |                                   |                        |                        |  |  |  |
|-----------------|----------------------------------|-----------------------------------|------------------------|------------------------|--|--|--|
| 💠 Add 🗸 🗹       | 🔁 Add NAT Rule                   | 6 4 m 8 m                         | · · · · · ·            | X                      |  |  |  |
| # Match 0       | Match Criteria: Original Packet  |                                   |                        |                        |  |  |  |
| " Source Ir     | Source Interface:                | inside 🔹 👻                        | Destination Interface: | outside 🔹 👻            |  |  |  |
| "Network Ot     | Source Address:                  | 10.1.2.0-inside_network           | Destination Address:   | 10.1.1.0-remote_networ |  |  |  |
|                 |                                  |                                   | Service:               | any -                  |  |  |  |
|                 | Action: Translated Packet        |                                   |                        |                        |  |  |  |
|                 | Source NAT Type:                 | Static 👻                          |                        |                        |  |  |  |
|                 | Source Address:                  | 10.1.2.0-inside_network           | Destination Address:   | 10.1.1.0-remote_networ |  |  |  |
|                 | 🕅 Use one-to-one address transla | tion                              |                        |                        |  |  |  |
|                 | PAT Pool Translated Address:     |                                   | Service:               | Original               |  |  |  |
|                 | Round Robin                      |                                   |                        |                        |  |  |  |
|                 | Extend PAT uniqueness to pe      | er destination instead of per int | erface                 |                        |  |  |  |
|                 | Translate TCP and UDP ports      | into flat range 1024-65535        | Include range 1-1023   | 3                      |  |  |  |
|                 | Fall through to interface PAT    |                                   |                        |                        |  |  |  |
|                 | Use IPv6 for source interface P  | AT                                | Use IPv6 for destin    | nation interface PAT   |  |  |  |
|                 | Options                          |                                   |                        |                        |  |  |  |
|                 | 🔽 Enable rule                    |                                   |                        |                        |  |  |  |
|                 | Translate DNS replies that mate  | h this rule                       |                        |                        |  |  |  |
|                 | Disable Proxy ARP on egress in   | terface                           |                        |                        |  |  |  |
|                 | Lookup route table to locate eg  | ress interface                    |                        |                        |  |  |  |
|                 | Direction: Both 👻                |                                   |                        |                        |  |  |  |
|                 |                                  | OK Cancel                         | Help                   |                        |  |  |  |

## Remote-ASA (動態對等點)

| File View Tools                                                               | Wizards Window Help                                                                                                   |
|-------------------------------------------------------------------------------|----------------------------------------------------------------------------------------------------|
| Home Ra Conf                                                                  | Startup Wizard Back C Forward 2 Help                                                                                  |
| Device List                                                                   | VPN Wizards Site-to-site VPN Wizard                                                                                   |
| Add 👔 Delete                                                                  | High Availability and Scalability Wizard AnyConnect VPN Wizard Unified Communication Wizard Clientlass SSL VPN Wizard |
| Find:                                                                         | Packet Capture Wizard IPsec (IKEv1) Remote Access VPN Wizard                                                          |
| - 3 10.76.75.113<br>- 3 10.105.130.51<br>- 3 10.105.130.54<br>- 10 105 130.72 | General License<br>Host Name: 121-peer                                                                                |
| - 3 10.105.130.89<br>- 3 10.105.130.89                                        | ASA Version: 9.1(3) Device Uptime: 2d 1h 42m 5<br>ASDM Version: 7.1(4) Device Type: ASA 5520                          |

2. 按「**Next」(下一步)。** 

| Site-to-site VPN Connectio | n Setup Wizard                                                                                                    |
|----------------------------|----------------------------------------------------------------------------------------------------|
| VPN Wizard                 | Introduction                                                                                                    |
| Brench                     | Use this wizard to setup new site-to-site VPN tunnel. A tunnel between two devices is called a site-to-site tunnel and is bidirection protects the data using the IPsec protocol. |
| Corporate<br>Network       | Site-to-Site VPN                                                                                                    |
|                            |                                                                                                    |
|                            | Here is a video on how to setup a site-to-site VPN connection.                                                                                                    |
|                            |                                                                                                    |
| [                          | < Back Next >                                                                                                    |

3. 從VPN Access Interface下拉選單中選擇**outside**,以指定遠端對等點的外部IP地址。選擇應用 密**碼映**射的介面(WAN)。按「**Next**」(下一步)。

| <b>5</b> | ite-to-site VPN Conne         | ction Setup Wizard                                                                                           |  |
|----------|-------------------------------|----------------------------------------------------------------------------------------------------|--|
| Ste      | ps                            | Peer Device Identification                                                                                   |  |
| 1.       | Introduction                  | This step lets you identify the peer VPN device by its IP address and the interface used to access the peer. |  |
| 2.       | Peer Device<br>Identification | Peer IP Address: 172.16.2.1                                                                                  |  |
| 3.       | Traffic to protect            |                                                                                                    |  |
| 4.       | Security                      | VPN Access Interface: outside                                                                                |  |
| 5.       | NAT Exempt                    |                                                                                                    |  |
| 6.       | Summary                       |                                                                                                    |  |
|          |                               |                                                                                                    |  |
|          |                               |                                                                                                    |  |
|          |                               |                                                                                                    |  |
|          |                               |                                                                                                    |  |
|          |                               |                                                                                                    |  |
|          |                               |                                                                                                    |  |
|          |                               |                                                                                                    |  |
|          |                               |                                                                                                    |  |
|          |                               |                                                                                                    |  |
|          |                               |                                                                                                    |  |
|          |                               |                                                                                                    |  |
|          |                               | < Back Next >                                                                                                |  |
|          |                               |                                                                                                    |  |

4. 指定應允許通過VPN隧道的主機/網路。在此步驟中,您需要為VPN隧道提供本地網路和遠端 網路。點選Local Network和Remote Network欄位旁邊的按鈕,然後根據需要選擇地址。完成 後按一下**Next**。

| Site-to-site VPN Connection                                                                                                    | on Setup Wizard                                                                                                    |
|----------------------------------------------------------------------------------------------------|----------------------------------------------------------------------------------------------------|
| Steps                                                                                                    | Traffic to protect                                                                                                    |
| <ol> <li>Introduction</li> <li>Peer Device Identificatio</li> <li>Traffic to protect</li> <li>Security</li> <li>NAT Exempt</li> <li>Summary</li> </ol> | This step lets you identify the local network and remote network between which the traffic is to be protected using IPsec encryption. IP Address Type:  IP V4 IPV6 Local Network: 10.1.1.0/24 IIIIIIIIIIIIIIIIIIIIIIIIIIIIIIIIIIII |
|                                                                                                    | <back next=""></back>                                                                                                    |

5. 輸入要使用的身份驗證資訊,在本例中為預共用金鑰。本示例中使用的預共用金鑰是 cisco123。如果配置LAN到LAN(L2L)VPN,則預設情況下隧道組名稱是遠端對等IP地址。

| Steps  1. Introduction  2. Peer Device Identificatio  3. Traffic to protect  4. Security  5. NAT Exempt  6. Summary | Security This step lets you secure the selected traffic.  Simple Configuration ASA uses the pre-shared key entered here to a that will allow tunnel establishment. It is recome Pre-shared Key: Customized Configuration You can use pre-shared key or digital certificate selected for you. | uthenticate this device with the peer. ASDM will select common IKE<br>rended that this option is also selected when configuring the remot | and ISAKMP security parameters for<br>e peer.<br>e data encryption algorithms ASDM |
|----------------------------------------------------------------------------------------------------|----------------------------------------------------------------------------------------------------|----------------------------------------------------------------------------------------------------|------------------------------------------------------------------------------------|
|                                                                                                    | < Back Next >                                                                                                    |                                                                                                    | Cancel Help                                                                        |

23

或您可以自定義配置,以包括您選擇的IKE和IPsec策略。對等體之間至少需要一個匹配策略 :從Authentication Methods頁籤,在Pre-shared Key欄位中輸入IKE版本1預共用金鑰。在本 例中,它是**cisco123**。

| rps                       | Security                                                                                                    |                               |                                 |                          |                         |
|---------------------------|----------------------------------------------------------------------------------------------------|-------------------------------|---------------------------------|--------------------------|-------------------------|
| Introduction              | This step lets you secure the selected traffic.                                                                                                   |                               |                                 |                          |                         |
| Peer Device Identificatio |                                                                                                    |                               |                                 |                          |                         |
| Traffic to protect        | <ul> <li>Simple Configuration</li> </ul>                                                                                                    |                               |                                 |                          |                         |
| Security                  | ASA uses the pre-shared key entered here<br>that will allow to scal establishment. It is not                                                      | to authenticate this device   | with the peer. ASDM will select | common IKE and ISAKMP    | security parameters for |
| NAT Exempt                | Under the depay control escapeor electric at is rec                                                                                               |                               | 5 doo selected mierr connyan    | ig the reliate peer.     |                         |
| Summary                   |                                                                                                    |                               |                                 |                          |                         |
|                           | Customized Configuration                                                                                                    |                               |                                 |                          |                         |
|                           | You can use pre-shared key or digital certifi                                                                                                    | icate for authentication with | the peer device. You can also   | fine tune the data encry | ption algorithms ASDM   |
|                           | selected for you.                                                                                                    |                               |                                 |                          |                         |
|                           | IVE Version A: theretization Method                                                                                                    | Encountion Alacuthere         | Devlect Economic Servery        |                          |                         |
|                           | DE version 1                                                                                                    | 5 End ypour regulations       | reneuromano society             |                          |                         |
|                           | Pre-shared Key:                                                                                                    | •••••                         |                                 |                          |                         |
|                           | Device Certificate:                                                                                                    | - None -                      |                                 | Managan                  |                         |
|                           | Device Cercinoles                                                                                                    |                               | •                               | - Hor Region             |                         |
|                           | IVE warrise 2                                                                                                    |                               |                                 |                          |                         |
|                           | IKE version 2                                                                                                    | 1                             |                                 | 1                        |                         |
|                           | IKE version 2                                                                                                    |                               |                                 |                          |                         |
|                           | IKE version 2                                                                                                    | None                          | v                               | Manage                   |                         |
|                           | IKE version 2<br>Clocal Pre-shared Key:<br>Clocal Device Certificate:<br>Remote Peer Pre-shared Key:                                              | None                          | ×                               | Manage                   |                         |
|                           | IKE version 2<br>Cocal Pre-shared Key:<br>Local Device Certificate:<br>Remote Peer Pre-shared Key:<br>Bemote Peer Certificate Authentication:     | None                          | v                               | Manage                   |                         |
|                           | IKE version 2<br>Cocal Pre-shared Key:<br>Local Device Certificate:<br>Remote Peer Pre-shared Key:<br>Remote Peer Certificate Authentication:     | None                          | ¥                               | Manage   Manage          |                         |
|                           | IKE version 2                                                                                                    | None                          | ~                               | Manage                   |                         |
|                           | IKE version 2                                                                                                    | None                          |                                 | Manage                   |                         |
|                           | IKE version 2                                                                                                    | None                          |                                 | Manage                   |                         |
|                           | IKE version 2<br>© Local Pre-shared Key:<br>© Local Device Certificate:<br>Remote Peer Pre-shared Key:<br>Remote Peer Certificate Authentication: | None                          | ~                               | Manage                   |                         |

按一下Encryption Algorithms頁籤。

6. 點選IKE Policy欄位旁邊的Manage,點選Add並配置自定義IKE策略(phase-1)。完成後按一下 OK。

| teps Security                |                 |                                                                                                    |              |
|------------------------------|-----------------|----------------------------------------------------------------------------------------------------|--------------|
| 1. Introduction This step    | lets you secu   | ure the selected traffic.                                                                                                    |              |
| 2. Peer Device Identificatio |                 |                                                                                                    |              |
| 3. Traffic to protect Simple | le Configurati  | on                                                                                                    |              |
| ASA us ASA us that will      | ses the pre-sh  | hared key entered here to authenticate this device with the peer. ASDM will select common IKE and ISAKMP security<br>and additionant. It is recommended that this action is also selected when configuring the remote peer. | parameters f |
| 5. NAT Exempt                | a diow cui i ie | rescaussiments, as is recommended that this upcomis also selected when cominguring the remote peer.                                                                                                    |              |
| 5. Summary                   |                 |                                                                                                    |              |
| <ul> <li>Custo</li> </ul>    | omized Config   | guration                                                                                                    |              |
| DE un                        | IKE Version     | Authentication Methods Encryption Algorithms Perfect Forward Secrecy                                                                                                    |              |
| IKE ve                       | arsion 1        |                                                                                                    |              |
| IKE                          | Policy:         | crack-aes-sha, rsa-sig-aes-sha, pre-share-aes-sha, crack-aes-192-sha, rsa-sig-aes-192-sha, pre-share-aes-192-                                                                                                    | Manage       |
| IPse                         | ec Proposal:    | ESP-AES-128-SHA, ESP-AES-128-MD5, ESP-AES-192-SHA, ESP-AES-192-MD5, ESP-AES-256-SHA, ESP-AES-256-N                                                                                                    | Select       |
| IKE ve                       | ersion 2        |                                                                                                    |              |
| IKE                          | Policy:         | aes-256-sha-sha, aes-192-sha-sha, aes-sha-sha, 3des-sha-sha, des-sha-sha                                                                                                    | Manage       |
| IPse                         | ec Proposal:    | AES256, AES192, AES, 3DES, DES                                                                                                    | Select       |
|                              |                 |                                                                                                    |              |
| < Back                       | Next 3          |                                                                                                    | ncel         |

7. 按一下IPsec Proposal(IPsec建議)欄位旁邊的**Select**(選擇),然後選擇所需的IPsec Proposal(IPsec建議)。完成後按一下**Next**。

| teps                                                                                                    | Security                                                                                                    |                                                             |                                      |
|----------------------------------------------------------------------------------------------------|----------------------------------------------------------------------------------------------------|-------------------------------------------------------------|--------------------------------------|
| . Introduction                                                                                                    | This step lets you see                                                                                                    | cure the selected traffic.                                  |                                      |
| <ul> <li>Peer Device Identificatio</li> <li>Traffic to protect</li> <li>Security</li> <li>NAT Exempt</li> <li>Summary</li> </ul> | <ul> <li>Simple Configuration</li> <li>ASA uses the pre-shared key entered here to authenticate this device with the peer. ASDM will select common IKE an ISAKMP security parameters for that will allow tunnel establishment. It is recommended that this option is also selecter when configuring the remote peer.</li> <li>Customized Configuration</li> <li>You can use pre-shared key or digital certificate for authentication with the peer device. You can also fine tune the data encryption algorithms ASDM selected for you.</li> </ul> |                                                             |                                      |
|                                                                                                    | IKE Version                                                                                                    | Authentication Methods Encryption Algorithms Perfect        | Forward Secrecy                      |
|                                                                                                    | Inter For proti 1                                                                                                    |                                                             |                                      |
|                                                                                                    | IKE Policy:                                                                                                    | pre-share-aes-256-sha                                       | Manage                               |
|                                                                                                    | IKE Policy:<br>IPsec Proposal:                                                                                                    | ESP-AES-256-SHA                                             | Manage<br>Select                     |
|                                                                                                    | IKE Policy:<br>IPsec Proposal:<br>IKE version 2                                                                                                    | pre-share-aes-256-sha<br>ESP-AES-256-SHA                    | Manage<br>Select                     |
|                                                                                                    | IKE Policy:<br>IPsec Proposal:<br>IKE version 2<br>IKE Policy:                                                                                                    | pre-share-aes-256-sha<br>ESP-AES-256-SHA<br>aes-256-sha-sha | Manage<br>Select<br>Manage           |
|                                                                                                    | IKE Policy:<br>IPsec Proposal:<br>IKE version 2<br>IKE Policy:<br>IPsec Proposal:                                                                                                    | es-256-sha<br>aes-256-sha<br>AES256, AES192, AES, 3DES, DES | Manage<br>Select<br>Manage<br>Select |

### 或者,您可以轉至「完全向前保密」頁籤,並選中**啟用完全向前保密(PFS**)覈取方塊。完成後 按一下**Next**。

| This step lets you secure the selected traffic.  Simple Configuration  ASA uses the pre-shared key entered here to authenticate this device with the peer. ASDM will select common IKE and ISAKMP security parameters that will allow tunnel establishment. It is recommended that this option is also selected when configuring the remote peer. |
|----------------------------------------------------------------------------------------------------|
| Simple Configuration ASA uses the pre-shared key entered here to authenticate this device with the peer. ASDM will select common IKE and ISAKMP security parameters that will allow tunnel establishment. It is recommended that this option is also selected when configuring the remote peer.                                                   |
| Simple Configuration ASA uses the pre-shared key entered here to authenticate this device with the peer. ASDM will select common IKE and ISAKIMP security parameters that will allow tunnel establishment. It is recommended that this option is also selected when configuring the remote peer.                                                  |
| ASA uses the pre-shared key entered here to authenticate this device with the peer. ASDM will select common IKE and ISAKMP security parameters that will allow tunnel establishment. It is recommended that this option is also selected when configuring the remote peer.                                                                        |
| unak will allow currier establishmerk. It is recommended that this option is also selected when curringuring the remote peer.                                                                                                    |
|                                                                                                    |
|                                                                                                    |
| Customized Configuration                                                                                                    |
| You can use pre-shared key or digital certificate for authentication with the peer device. You can also fine tune the data encryption algorithms ASDM selected for you.                                                                                                    |
| provide the point                                                                                                    |
| IKE Version Authentication Methods Encryption Algorithms Perfect Forward Secrecy                                                                                                    |
| Enable Perfect Forward Secrecy (PFS). If PFS is used, a new Diffie-Hellman exchange is performed for each phase-2 negotiation. It ensures that a session key derived from a set of long-term public and private keys will not be compromised if one of the (long-term) private keys is compromised in the future Diffie-Hellman Group:            |
|                                                                                                    |
|                                                                                                    |

8. 選中Exempt ASA side host/network from address translation覈取方塊,以防止隧道流量從網路地址轉換開始。從下拉選單中選擇local或inside,以設定可到達本地網路的介面。按「Next」(下一步)。

| iteps                                                                                                    | NAT Exempt                                                                                                    |
|----------------------------------------------------------------------------------------------------|----------------------------------------------------------------------------------------------------|
| Reps 1. Introduction 2. Peer Device Identificatio 3. Traffic to protect 4. Security 5. NAT Exempt 6. Summary | NAT Exempt<br>This step allows you to exempt the local network addresses from network translation.<br>Exempt ASA side host/network from address translation inside • |
|                                                                                                    |                                                                                                    |

9. ASDM顯示剛配置的VPN的摘要。驗證並按一下Finish。

| Branch    | Here is the summary of the configuration. |                                                                                                    |
|-----------|-------------------------------------------|----------------------------------------------------------------------------------------------------|
| ED T      | Name                                      | Value                                                                                                    |
| Lost ISP  | 🗆 Summary                                 |                                                                                                    |
|           | Peer Device IP Address                    | 172.16.2.1                                                                                                    |
| Home      | VPN Access Interface                      | outside                                                                                                    |
| Corporate | Protected Traffic                         | Local Network: 10.1.1.0/24<br>Remote Network: 10.1.2.0/24                                                          |
| - No.     | IKE Version Allowed                       | IKE version 1 and IKE version 2                                                                                    |
| Gentle Ve | Authentication Method                     |                                                                                                    |
| 110       | IKE v1                                    | Use pre-shared key                                                                                                 |
|           | IKE v2                                    | Use pre-shared key when local device access the peer<br>Use pre-share key when peer device access the local device |
|           | Encryption Policy                         |                                                                                                    |
| THIII     | Perfect Forward Secrecy (PFS)             | Disabled                                                                                                    |
| LTL       | IKE v1                                    |                                                                                                    |
| T         | IKE Policy                                | pre-share-aes-256-sha                                                                                              |
|           | IPsec Proposal                            | ESP-AES-256-SHA                                                                                                    |
|           | □ IKE v2                                  |                                                                                                    |
| 27        | IKE Policy                                | aes-256-sha-sha                                                                                                    |
|           | IPsec Proposal                            | AES256, AES192, AES, 3DES, DES                                                                                     |
|           | Network Address Translation               | The protected traffic is not subjected to network address translation                                              |

#### 中央ASA(靜態對等點)配置

1. 為VPN流量配置無NAT/NAT豁免規則,如以下示例所示:

object network 10.1.1.0-remote\_network subnet 10.1.1.0 255.255.255.0

object network 10.1.2.0-inside\_network subnet 10.1.2.0 255.255.255.0

nat (inside,outside) source static 10.1.2.0-inside\_network 10.1.2.0-inside\_network
destination static 10.1.1.0-remote\_network 10.1.1.0-remote\_network
no-proxy-arp route-lookup

#### 2. 在DefaultL2LGroup下配置預共用金鑰,以便驗證任何遠端動態 — L2L對等體:

tunnel-group DefaultL2LGroup ipsec-attributes
 ikev1 pre-shared-key cisco123

 2. 定義第2階段/ISAKMP策略: crypto ikev1 policy 10 authentication pre-share encryption aes-256 hash sha group 2

lifetime 86400

4. 定義第2階段轉換集/IPsec策略:

crypto ipsec ikev1 transform-set tset esp-aes-256 esp-sha-hmac

使用以下引數配置動態對映: 所需的轉換集啟用反向路由注入(RRI),使安全裝置能夠獲知連線的客戶端的路由資訊(可選)

crypto dynamic-map outside\_dyn\_map 1 set ikev1 transform-set tset

crypto dynamic-map outside\_dyn\_map 1 set reverse-route 6. 將動態對映繫結到加密對映,應用加密對映並在外部介面上啟用ISAKMP/IKEv1: crypto map outside\_map 65535 ipsec-isakmp dynamic outside\_dyn\_map

crypto map outside\_map interface outside crypto ikev1 enable outside

#### Remote-ASA(動態對等點)

#### 1. 為VPN流量配置NAT免除規則:

object network 10.1.1.0-inside\_network subnet 10.1.1.0 255.255.255.0

object network 10.1.2.0-remote\_network subnet 10.1.2.0 255.255.255.0

nat (inside,outside) source static 10.1.1.0-inside\_network 10.1.1.0-inside\_network
destination static 10.1.2.0-remote\_network 10.1.2.0-remote\_network
no-proxy-arp route-lookup

#### 2. 為靜態VPN對等體和預共用金鑰配置隧道組。

tunnel-group 172.16.2.1 type ipsec-l2l tunnel-group 172.16.2.1 ipsec-attributes ikev1 pre-shared-key cisco123

#### 3. 定義PHASE-1/ISAKMP策略:

crypto ikev1 policy 10 authentication pre-share encryption aes-256 hash sha group 2 lifetime 86400

- 2階段轉換集/IPsec策略: crypto ipsec ikev1 transform-set ESP-AES-256-SHA esp-aes-256 esp-sha-hmac
   配置定義相關VPN流量/網路的訪問清單:
- access-list outside\_cryptomap extended permit ip object 10.1.1.0-inside\_network object 10.1.2.0-remote\_network
- 6. 使用以下引數配置靜態加密對映: Crypto/VPN access-list遠端IPsec對等IP地址所需的轉換集 crypto map outside\_map 1 match address outside\_cryptomap crypto map outside\_map 1 set peer 172.16.2.1 crypto map outside\_map 1 set ikev1 transform-set ESP-AES-256-SHA
- 7. 應用加密對映並在外部介面上啟用ISAKMP/IKEv1: crypto map outside\_map interface outside crypto ikev1 enable outside

驗鬶

使用本節內容,確認組態是否正常運作。

<u>輸出直譯器工具</u>(僅供<u>已註冊</u>客戶使用)支援某些show命令。使用輸出直譯器工具來檢視show命令輸 出的分析。

- show crypto isakmp sa 顯示對等體上的所有當前IKE安全關聯(SA)。
- show crypto ipsec sa 顯示所有當前IPsec SA。

本節顯示兩個ASA的驗證輸出示例。

### 中央ASA

Central-ASA#show crypto isakmp sa TKEV1 SAS: Active SA: 1 Rekey SA: 0 (A tunnel will report 1 Active and 1 Rekey SA during rekey) Total IKE SA: 1 IKE Peer: 172.16.1.1 Type : L2L Role : responder Rekey : no State : MM\_ACTIVE Central-ASA# show crypto ipsec sa interface: outside Crypto map tag: outside\_dyn\_map, seq num: 1, local addr: 172.16.2.1 local ident (addr/mask/prot/port): (10.1.2.0/255.255.255.0/0/0) remote ident (addr/mask/prot/port): (10.1.1.0/255.255.255.0/0/0) current\_peer: 172.16.1.1 #pkts encaps: 4, #pkts encrypt: 4, #pkts digest: 4 #pkts decaps: 4, #pkts decrypt: 4, #pkts verify: 4 #pkts compressed: 0, #pkts decompressed: 0 #pkts not compressed: 4, #pkts comp failed: 0, #pkts decomp failed: 0 #pre-frag successes: 0, #pre-frag failures: 0, #fragments created: 0 #PMTUs sent: 0, #PMTUs rcvd: 0, #decapsulated frgs needing reassembly: 0 #TFC rcvd: 0, #TFC sent: 0 #Valid ICMP Errors rcvd: 0, #Invalid ICMP Errors rcvd: 0 #send errors: 0, #recv errors: 0

```
local crypto endpt.: 172.16.2.1/0, remote crypto endpt.: 172.16.1.1/0
 path mtu 1500, ipsec overhead 74(44), media mtu 1500
 PMTU time remaining (sec): 0, DF policy: copy-df
 ICMP error validation: disabled, TFC packets: disabled
 current outbound spi: 30D071C0
 current inbound spi : 38DA6E51
 inbound esp sas:
 spi: 0x38DA6E51 (953839185)
    transform: esp-aes-256 esp-sha-hmac no compression
    in use settings ={L2L, Tunnel, IKEv1, }
    slot: 0, conn_id: 28672, crypto-map: outside_dyn_map
     sa timing: remaining key lifetime (kB/sec): (3914999/28588)
     IV size: 16 bytes
    replay detection support: Y
    Anti replay bitmap:
     0x0000000 0x000001F
outbound esp sas:
 spi: 0x30D071C0 (818966976)
     transform: esp-aes-256 esp-sha-hmac no compression
     in use settings ={L2L, Tunnel, IKEv1, }
    slot: 0, conn_id: 28672, crypto-map: outside_dyn_map
    sa timing: remaining key lifetime (kB/sec): (3914999/28588)
    IV size: 16 bytes
    replay detection support: Y
    Anti replay bitmap:
     0x0000000 0x0000001
```

### **Remote-ASA**

```
Remote-ASA#show crypto isakmp sa
 IKEv1 SAs:
    Active SA: 1
    Rekey SA: 0 (A tunnel will report 1 Active and 1 Rekey SA during rekey)
Total IKE SA: 1
    IKE Peer: 172.16.2.1
 1
                            Role : initiator
    Type : L2L
   Rekey : no
                             State : MM_ACTIVE
 Remote-ASA#show crypto ipsec sa
interface: outside
    Crypto map tag: outside_map, seq num: 1, local addr: 172.16.1.1
        access-list outside_cryptomap extended permit ip 10.1.1.0
255.255.255.0 10.1.2.0 255.255.255.0
     local ident (addr/mask/prot/port): (10.1.1.0/255.255.255.0/0/0)
     remote ident (addr/mask/prot/port): (10.1.2.0/255.255.255.0/0/0)
     current_peer: 172.16.2.1
       #pkts encaps: 4, #pkts encrypt: 4, #pkts digest: 4
     #pkts decaps: 4, #pkts decrypt: 4, #pkts verify: 4
      #pkts compressed: 0, #pkts decompressed: 0
      #pkts not compressed: 4, #pkts comp failed: 0, #pkts decomp failed: 0
      #pre-frag successes: 0, #pre-frag failures: 0, #fragments created: 0
      #PMTUs sent: 0, #PMTUs rcvd: 0, #decapsulated frgs needing reassembly: 0
     #TFC rcvd: 0, #TFC sent: 0
     #Valid ICMP Errors rcvd: 0, #Invalid ICMP Errors rcvd: 0
```

```
local crypto endpt.: 172.16.1.1/0, remote crypto endpt.: 172.16.2.1/0
 path mtu 1500, ipsec overhead 74(44), media mtu 1500
 PMTU time remaining (sec): 0, DF policy: copy-df
 ICMP error validation: disabled, TFC packets: disabled
 current outbound spi: 38DA6E51
 current inbound spi : 30D071C0
 inbound esp sas:
 spi: 0x30D071C0 (818966976)
     transform: esp-aes-256 esp-sha-hmac no compression
    in use settings ={L2L, Tunnel, IKEv1, }
    slot: 0, conn_id: 8192, crypto-map: outside_map
     sa timing: remaining key lifetime (kB/sec): (4373999/28676)
    IV size: 16 bytes
    replay detection support: Y
    Anti replay bitmap:
     0x0000000 0x000001F
outbound esp sas:
 spi: 0x38DA6E51 (953839185)
     transform: esp-aes-256 esp-sha-hmac no compression
     in use settings ={L2L, Tunnel, IKEv1, }
    slot: 0, conn_id: 8192, crypto-map: outside_map
    sa timing: remaining key lifetime (kB/sec): (4373999/28676)
    IV size: 16 bytes
    replay detection support: Y
    Anti replay bitmap:
     0x0000000 0x0000001
```

# 疑難排解

本節提供的資訊可用於對組態進行疑難排解。

#send errors: 0, #recv errors: 0

<u>輸出直譯器工具</u>(僅供<u>已註冊</u>客戶使用)支援某些show命令。使用輸出直譯器工具來檢視show命令輸 出的分析。

附註:使用 debug 指令之前,請先參閱<u>有關 Debug 指令的重要資訊。</u>

使用以下命令,如下所示:

clear crypto ikev1 sa <peer IP address> Clears the Phase 1 SA for a specific peer.

**注意:clear crypto isakmp sa**命令在清除所有活動VPN隧道時是入侵性的。

在PIX/ASA軟體版本8.0(3)及更高版本中,可以使用**clear crypto isakmp sa** *<peer ip address>命令 清除單個IKE* SA。在早於8.0(3)的軟體版本中,使用<u>vpn-sessiondb logoff tunnel-group *<tunnel-*<u>group-name></u>命令可為單一通道清除IKE和IPsec SA。</u>

Remote-ASA#**vpn-sessiondb logoff tunnel-group 172.16.2.1** Do you want to logoff the VPN session(s)? [confirm] INFO: Number of sessions from TunnelGroup "172.16.2.1" logged off : 1

clear crypto ipsec sa peer <peer IP address>
!!! Clears the required Phase 2 SA for specific peer.

debug crypto condition peer < Peer address> !!! Set IPsec/ISAKMP debug filters. debug crypto isakmp sa <debug level> !!! Provides debug details of ISAKMP SA negotiation. debug crypto ipsec sa <debug level> !!! Provides debug details of IPsec SA negotiations undebug all !!! To stop the debugs 使用的調試:

debug cry condition peer <remote peer public IP> debug cry ikev1 127 debug cry ipsec 127

## Remote-ASA(啟動器)

輸入以下packet-tracer命令以啟動通道:

```
Remote-ASA#packet-tracer input inside icmp 10.1.1.10 8 0 10.1.2.10 detailed
IPSEC(crypto_map_check)-3: Checking crypto map outside_map 1: matched.
Jan 19 22:00:06 [IKEv1 DEBUG]Pitcher: received a key acquire message, spi 0x0
IPSEC(crypto_map_check)-3: Looking for crypto map matching 5-tuple:
Prot=1, saddr=10.1.1.10, sport=0, daddr=10.1.2.10, dport=0
IPSEC(crypto_map_check)-3: Checking crypto map outside_map 1: matched.
Jan 19 22:00:06 [IKEv1]IP = 172.16.2.1, IKE Initiator: New Phase 1, Intf
inside, IKE Peer 172.16.2.1 local Proxy Address 10.1.1.0, remote Proxy Address
10.1.2.0, Crypto map (outside_map)
Jan 19 22:00:06 [IKEv1]IP = 172.16.2.1, IKE_DECODE SENDING Message (msgid=0)
with payloads : HDR + SA (1) + VENDOR (13) + VENDOR (13) + VENDOR (13) +
VENDOR (13) + NONE (0) total length : 172
Jan 19 22:00:06 [IKEv1]IP = 172.16.2.1, IKE_DECODE RECEIVED Message (msgid=0)
with payloads : HDR + SA (1) + VENDOR (13) + VENDOR (13) + NONE (0)
total length : 132
:
Jan 19 22:00:06 [IKEv1]IP = 172.16.2.1, IKE_DECODE SENDING Message (msgid=0)
with payloads : HDR + KE (4) + NONCE (10) + VENDOR (13) + VENDOR (13) +
VENDOR (13) + VENDOR (13) + NAT-D (20) + NAT-D (20) + NONE (0) total length : 304
Jan 19 22:00:06 [IKEv1]IP = 172.16.2.1, IKE_DECODE RECEIVED Message (msgid=0)
with payloads : HDR + KE (4) + NONCE (10) + VENDOR (13) + VENDOR (13) +
VENDOR (13) + VENDOR (13) + NAT-D (20) + NAT-D (20) + NONE (0) total length : 304
:
Jan 19 22:00:06 [IKEv1]IP = 172.16.2.1, Connection landed on tunnel_group 172.16.2.1
<skipped>...
Jan 19 22:00:06 [IKEv1]IP = 172.16.2.1, IKE_DECODE SENDING Message (msgid=0) with
payloads : HDR + ID (5) + HASH (8) + IOS KEEPALIVE (128) + VENDOR (13) +
NONE (0) total length : 96
Jan 19 22:00:06 [IKEv1]Group = 172.16.2.1, IP = 172.16.2.1,
Automatic NAT Detection Status: Remote end is NOT behind a NAT device
This end is NOT behind a NAT device
Jan 19 22:00:06 [IKEv1]IP = 172.16.2.1, IKE_DECODE RECEIVED Message
(msgid=0) with payloads : HDR + ID (5) + HASH (8) + IOS KEEPALIVE (128)
+ VENDOR (13) + NONE (0) total length : 96
Jan 19 22:00:06 [IKEv1 DEBUG]Group = 172.16.2.1, IP = 172.16.2.1, processing ID payload
Jan 19 22:00:06 [IKEv1 DECODE]Group = 172.16.2.1, IP = 172.16.2.1,
```

```
ID_IPV4_ADDR ID received 172.16.2.1
•
Jan 19 22:00:06 [IKEv1]IP = 172.16.2.1, Connection landed on tunnel_group 172.16.2.1
Jan 19 22:00:06 [IKEv1 DEBUG]Group = 172.16.2.1, IP = 172.16.2.1,
Oakley begin quick mode
Jan 19 22:00:06 [IKEv1]Group = 172.16.2.1, IP = 172.16.2.1, PHASE 1 COMPLETED
Jan 19 22:00:06 [IKEv1 DECODE]Group = 172.16.2.1, IP = 172.16.2.1, IKE Initiator
starting QM: msg id = c45c7b30
Jan 19 22:00:06 [IKEv1 DEBUG]Group = 172.16.2.1, IP = 172.16.2.1, Transmitting Proxy Id:
 Local subnet: 10.1.1.0 mask 255.255.255.0 Protocol 0 Port 0
Remote subnet: 10.1.2.0 Mask 255.255.255.0 Protocol 0 Port 0
Jan 19 22:00:06 [IKEv1]IP = 172.16.2.1, IKE_DECODE SENDING Message
(msgid=c45c7b30) with payloads : HDR + HASH (8) + SA (1) + NONCE
(10) + ID (5) + ID (5) + NOTIFY (11) + NONE (0) total length : 200
Jan 19 22:00:06 [IKEv1]IP = 172.16.2.1, IKE_DECODE RECEIVED Message
(msgid=c45c7b30) with payloads : HDR + HASH (8) + SA (1) + NONCE (10) +
ID (5) + ID (5) + NONE (0) total length : 172
:
Jan 19 22:00:06 [IKEv1 DEBUG]Group = 172.16.2.1, IP = 172.16.2.1, processing ID payload
Jan 19 22:00:06 [IKEv1 DECODE]Group = 172.16.2.1, IP = 172.16.2.1,
ID_IPV4_ADDR_SUBNET ID received--10.1.1.0--255.255.255.0
Jan 19 22:00:06 [IKEv1 DEBUG]Group = 172.16.2.1, IP = 172.16.2.1, processing ID payload
Jan 19 22:00:06 [IKEv1 DECODE]Group = 172.16.2.1, IP = 172.16.2.1,
ID_IPV4_ADDR_SUBNET ID received--10.1.2.0--255.255.255.0
:
Jan 19 22:00:06 [IKEv1]Group = 172.16.2.1, IP = 172.16.2.1,
Security negotiation complete for LAN-to-LAN Group (172.16.2.1)
Initiator, Inbound SPI = 0x30d071c0, Outbound SPI = 0x38da6e51
:
Jan 19 22:00:06 [IKEv1]IP = 172.16.2.1, IKE_DECODE SENDING Message
(msgid=c45c7b30) with payloads : HDR + HASH (8) + NONE (0) total length : 76
•
Jan 19 22:00:06 [IKEv1]Group = 172.16.2.1, IP = 172.16.2.1,
PHASE 2 COMPLETED (msgid=c45c7b30)
Central-ASA(響應程式)
```

```
Jan 20 12:42:35 [IKEv1]IP = 172.16.1.1, IKE_DECODE RECEIVED Message (msgid=0)
with payloads : HDR + SA (1) + VENDOR (13) + VENDOR (13) + VENDOR (13) +
VENDOR (13) + NONE (0) total length : 172
:
.
Jan 20 12:42:35 [IKEv1]IP = 172.16.1.1, IKE_DECODE SENDING Message (msgid=0)
with payloads : HDR + SA (1) + VENDOR (13) + VENDOR (13) + NONE (0) total length
:
132
Jan 20 12:42:35 [IKEv1]IP = 172.16.1.1, IKE_DECODE RECEIVED Message (msgid=0)
with payloads : HDR + KE (4) + NONCE (10) + VENDOR (13) + VENDOR (13) + VENDOR (13)
+ VENDOR (13) + NAT-D (20) + NAT-D (20) + NONE (0) total length : 304
:
```

```
Jan 20 12:42:35 [IKEv1]IP = 172.16.1.1, Connection landed on tunnel_group
DefaultL2LGroup
Jan 20 12:42:35 [IKEv1 DEBUG]Group = DefaultL2LGroup, IP = 172.16.1.1,
Generating keys for Responder...
Jan 20 12:42:35 [IKEv1]IP = 172.16.1.1, IKE_DECODE SENDING Message (msgid=0)
with payloads : HDR + KE (4) + NONCE (10) +
VENDOR (13) + VENDOR (13) + VENDOR (13) + VENDOR (13) + NAT-D (20) + NAT-D (20) +
NONE (0) total length : 304
Jan 20 12:42:35 [IKEv1]IP = 172.16.1.1, IKE_DECODE RECEIVED Message (msgid=0)
with payloads : HDR + ID (5) + HASH (8)
+ IOS KEEPALIVE (128) + VENDOR (13) + NONE (0) total length : 96
Jan 20 12:42:35 [IKEv1 DECODE]Group = DefaultL2LGroup, IP = 172.16.1.1,
ID_IPV4_ADDR ID received172.16.1.1
:
Jan 20 12:42:35 [IKEv1]IP = 172.16.1.1, IKE_DECODE SENDING Message (msgid=0)
with payloads : HDR + ID (5) + HASH (8) + IOS KEEPALIVE (128) +
VENDOR (13) + NONE (0) total length : 96
Jan 20 12:42:35 [IKEv1]Group = DefaultL2LGroup, IP = 172.16.1.1, PHASE 1 COMPLETED
Jan 20 12:42:35 [IKEv1 DECODE]IP = 172.16.1.1, IKE Responder starting QM:
msg id = c45c7b30
Jan 20 12:42:35 [IKEv1]IP = 172.16.1.1, IKE_DECODE
RECEIVED Message (msgid=c45c7b30) with payloads : HDR + HASH (8) + SA (1) +
NONCE (10) + ID (5) + ID (5) + NOTIFY (11) + NONE (0) total length : 200
Jan 20 12:42:35 [IKEv1]Group = DefaultL2LGroup, IP = 172.16.1.1, Received remote
IP Proxy Subnet data in ID Payload: Address 10.1.1.0, Mask 255.255.255.0,
Protocol 0, Port 0:
Jan 20 12:42:35 [IKEv1]Group = DefaultL2LGroup,
IP = 172.16.1.1, Received local
IP Proxy Subnet data in ID Payload: Address 10.1.2.0, Mask 255.255.255.0,
Protocol 0, Port 0Jan 20 12:42:35 [IKEv1 DEBUG]Group = DefaultL2LGroup,
IP = 172.16.1.1, processing notify payload
Jan 20 12:42:35 [IKEv1] Group = DefaultL2LGroup, IP = 172.16.1.1, QM
IsRekeyed old sa not found by addr
Jan 20 12:42:35 [IKEv1]Group = DefaultL2LGroup, IP = 172.16.1.1, Static Crypto Map
check, map outside_dyn_map, seq = 1 is a successful match
Jan 20 12:42:35 [IKEv1]Group = DefaultL2LGroup, IP = 172.16.1.1, IKE
Remote Peer configured for crypto map: outside_dyn_map
:
Jan 20 12:42:35 [IKEv1 DEBUG]Group = DefaultL2LGroup, IP = 172.16.1.1,
Transmitting Proxy Id: Remote subnet: 10.1.1.0 Mask 255.255.255.0 Protocol 0 Port 0
Local subnet: 10.1.2.0 mask 255.255.255.0 Protocol 0 Port 0:
Jan 20 12:42:35 [IKEv1]IP = 172.16.1.1, IKE_DECODE SENDING Message (msgid=c45c7b30)
with payloads : HDR + HASH (8) + SA (1) + NONCE (10) + ID (5) + ID (5) + NONE
(0) total length : 172 Jan 20 12:42:35 [IKEv1]IP = 172.16.1.1, IKE_DECODE RECEIVED
Message (msgid=c45c7b30) with payloads : HDR + HASH (8) + NONE (0) total length : 52:
Jan 20 12:42:35 [IKEv1]Group = DefaultL2LGroup, IP = 172.16.1.1, Security
negotiation complete for LAN-to-LAN Group (DefaultL2LGroup) Responder,
Inbound SPI = 0x38da6e51, Outbound SPI = 0x30d071c0:
Jan 20 12:42:35 [IKEv1]Group = DefaultL2LGroup, IP = 172.16.1.1,
PHASE 2 COMPLETED (msgid=c45c7b30)
Jan 20 12:42:35 [IKEv1]Group = DefaultL2LGroup, IP = 172.16.1.1, Adding static
route for L2L peer coming in on a dynamic map. address: 10.1.1.0, mask: 255.255.255.0
```

# 相關資訊

- <u>Cisco ASA系列命令參考</u>
- IPsec協商/IKE通訊協定支援頁面
- <u>要求建議 (RFC)</u>
- 技術支援與檔案 Cisco System